#### 23. Valiutos keitimas banke

Valiutos keitimas banke. Norint registruoti mokėjimus užsienio valiuta, valiutos keitimo operacijas, sistemoje pirmiausia turi būti sukurta banko sąskaita, kurios valiuta būtų užsienio valiuta. Taip pat sistemoje turi būtų suimportuoti valiutų kursai. Valiutų kursai sistemoje importuojami automatiškai kiekvieną naktį. Atliekant valiutos keitimą banke kuriamas pinigų išmokėjimas banko sąskaitoje kur yra keičiama valiuta. Pinigų gavimas banko sąskaitoje su valiuta į kurią keičiama valiuta sukuriamas automatiškai. 1. Valiutos keitimas banke iš užsienio valiutos j EUR.

1.1. Iš užsienio valiutos banko sąskaitos kuriamas naujas pinigų išmokėjimas. Pagrindinėje išmokėjimo informacijoje nurodoma:

Operacijos ID

Mokėjimo data

Paskirtis - Valiutos keitimas banke

Suma - nurodoma keičiama suma USD

Gavėjas - nurodoma EUR banko sąskaita į kurią bus pervesta iškeista valiuta

*Suma valiuta* - nurodoma suma EUR kokią bankas duoda Jums už Jūsų sumą užsienio valiuta. Pagal šią sumą ir tos dienos galiojusį kursą bus automatiškai paskaičiuota valiutos keitimo įtaka.

Užpildžius informacija išsaugoma.

| : 🛃 Saugoti 📾 issaugi     | оті каір 🔢 saugot            | i ir uzoaryti 🦽 Atnaujinti i 😋 spausointi 🔭 🔠 Dengti 🛒 Priskirti komunaliniams mo | ок. 📷 түнтіпті арзкаіта | 🐘 orizti i redagavima                    |   |
|---------------------------|------------------------------|-----------------------------------------------------------------------------------|-------------------------|------------------------------------------|---|
| O Patvirtinti valiutos ke | eitimą 🙆 Anuliuoti           |                                                                                   |                         |                                          |   |
| Mokėjimas: Pagrino        | linė atsiskaitomo            | ji sąskaita Nr. , 1000 USD (Pinigų išmokėjimas)                                   |                         |                                          |   |
| 🌮 Pagrindinė informacija  | Pagrindinė informacija       | Sumų detalizacijos Įrašo sauga                                                    |                         |                                          |   |
| 📝 Priskirtos nuomos su    | Pagrindinė informaci         | ja                                                                                | Gavėjo informacija      |                                          |   |
| 😵 Apskaita                | Dokumento Nr.                |                                                                                   | Gavėjas                 | 🗟 Pagrindinė atsiskaitomoji saskaita 🖉 🧟 | , |
| 🥃 Susiję objektai         | Operacijos ID                | 02                                                                                | Sąskaitos Nr            | LT000011112222333344                     |   |
| 🕭 Mokétinos/gautinos      | Mokéjimo data                | 2018-03-08                                                                        | Kodas                   |                                          |   |
| *                         | Paskirtis                    | Valiutos keitimas banke                                                           | Banko kodas             | AB DNB bankas                            |   |
|                           | Mokėjimo informacij          | a                                                                                 |                         |                                          |   |
|                           | Suma                         | 1000,00 USD Valiutos kursas 0,8053 Ekvivalentas 805,35 EUR                        | Valiutos keitimo inforr | nacija                                   |   |
|                           | Pagrindas                    |                                                                                   | Suma valiuta            | 807,14 EUR •                             | · |
|                           |                              |                                                                                   | Valiutos kursas         | 1,000                                    | 1 |
|                           |                              |                                                                                   | Pelnas/Nuostolis(-)     | 1,79 EUR                                 |   |
|                           |                              |                                                                                   | 🔲 Kurti gautiną sumą    |                                          |   |
|                           |                              |                                                                                   | 🔲 Kurti gautiną sumą    |                                          |   |
|                           | Description distances to the |                                                                                   |                         |                                          |   |

1.2. Norėdami užregistruoti valiutos keitimą spauskite viršuje esantį mygtuką **[Patvirtinti valiutos** keitimą].Sistemoje bus automatiškai parinkta reikiama korespondencija. Jos metu bus užregistruota valiutos keitimo operacija:

Pinigų sumažėjimas užsienio sąskaitoje

| 🦻 BI-002-000000  | 01 🍺    | BP-001-0000000    | 5         | BI-002-00000    | 001  |       |               |         |        |            |            |                    |            |              |    |         |
|------------------|---------|-------------------|-----------|-----------------|------|-------|---------------|---------|--------|------------|------------|--------------------|------------|--------------|----|---------|
| 😞 Bendra informa | icija   |                   |           |                 |      |       |               |         |        |            |            |                    |            |              |    |         |
| Turinys          | Valiuto | os pardavimas (cu | urrency s | ale)            |      |       |               |         |        |            | Apsł       | aitos žurnalas     | BZ Bendr   | asis Žurnala | is |         |
|                  |         |                   |           |                 |      |       |               |         |        |            | Оре        | racijos data       | 2018-03-   | 08           |    | Operac  |
|                  |         |                   |           |                 |      |       |               |         |        |            | Dok        | umento data        | 2018-03-   | 08           |    | Statusa |
| Korespondencija  |         |                   |           |                 |      |       |               |         |        | ٩          | Doku       | mento storno data  |            |              |    |         |
| Dokumento tipas  | Mokėj   | imai: Banko mok   | é 🔻 D     | okumento num    | eris | ۶     | <u>BI-002</u> | 2-0000  | 0001 🖉 | ٩          |            |                    |            |              |    |         |
| 🗧 Pagrindo doku  | mento i | informacija       |           |                 |      |       |               |         |        |            |            |                    |            |              |    |         |
| 📄 Pridėti įrašą  | 😢 F     | Pridėti sąskaitą  | 👌 [ke     | elti korespond  | lenc | iją į | X Pa          | ašalint | i 🗁 i  | ]=:<br>]=: | <b>V</b> 9 | Sugrupuoti pagal ( | DK sąskait | ą            |    |         |
| Sąskaitos nu     | meris   |                   | Sąska     | aitos pavadinir | nas  |       |               |         | De     | beta       | s          | Kreditas           |            |              |    |         |
| ▶ 273            |         | Pinigai kelyje    |           |                 |      |       |               |         |        |            | 805,35     | 0,00               | 0          |              |    |         |
| 27121            |         | A/S_USD_1         |           |                 |      |       |               |         |        |            | 0,00       | 805,35             | 5          |              |    |         |
|                  |         |                   |           |                 |      |       |               |         |        | Σ = 8      | 805,35     | Σ = 805,3          | 5          |              |    |         |
|                  |         |                   |           |                 |      |       |               |         |        |            |            |                    |            |              |    |         |
|                  |         |                   |           |                 |      |       |               |         |        |            |            |                    |            |              |    |         |

### Pinigų padidėjimas EUR sąskaitoje

| P  | BI-002-000000   | 01 🔛    | BP-001-0000000    | 1       | BI-002-00000001   |                       |           |            |                    |              |         |
|----|-----------------|---------|-------------------|---------|-------------------|-----------------------|-----------|------------|--------------------|--------------|---------|
| *  | Bendra informa  | icija   |                   |         |                   |                       |           |            |                    |              |         |
| Т  | urinys          | Valiuto | os pardavimas (cu | rency s | sale)             |                       |           | Apsl       | kaitos žurnalas    | BZ Bendrasis | s Žurna |
|    |                 |         |                   |         |                   |                       |           | Оре        | racijos data       | 2018-03-08   |         |
|    |                 |         |                   |         |                   |                       |           | Dok        | umento data        | 2018-03-08   |         |
| Ko | prespondencija  |         |                   |         |                   |                       | Q         | Doku       | imento storno data |              |         |
| D  | okumento tipas  | Mokéj   | imai: Banko moké  | - D     | okumento numeris  | ₽ BP-001-000          | 0000: 🖉 🔍 | ]          |                    |              |         |
| *  | Pagrindo doku   | mento i | informacija       |         |                   |                       |           |            |                    |              |         |
|    | 📔 Pridėti įrašą | 🔌 F     | Pridėti sąskaitą  | 🐉 ]ke   | elti korespondenc | ija 🗙 <u>P</u> ašalin | ti 🗁 🖭    | <b>V</b> 3 | Sugrupuoti pagal [ | OK sąskaitą  |         |
|    | Sąskaitos nu    | meris   |                   | Sąska   | aitos pavadinimas |                       | Debeta    | s          | Kreditas           |              |         |
| ۲  | 27111           |         | A/S_EUR_1         |         |                   |                       |           | 807,14     | 0,00               | 0            |         |
|    | 273             |         | Pinigai kelyje    |         |                   |                       |           | 0,00       | 807,14             | 1            |         |
|    |                 |         |                   |         |                   |                       | Σ =       | 807.14     | Σ = 807.14         | 4            |         |

#### Valiutos kurso svyravimo įtaka

| ₱ BI-002-0000000 | 01 🦻 🦻   | BP-001-0000000      | 05 BI-002-00000001     |                        |          |          |                    |              |         |
|------------------|----------|---------------------|------------------------|------------------------|----------|----------|--------------------|--------------|---------|
| 😞 Bendra informa | icija    |                     |                        |                        |          |          |                    |              |         |
| Turinys          | 'USD'+   | <->'EUR'            |                        |                        |          | Aps      | caitos žurnalas    | BZ Bendrasis | Žurnala |
|                  |          |                     |                        |                        |          | Оре      | racijos data       | 2018-03-08   |         |
|                  |          |                     |                        |                        |          | Dok      | umento data        | 2018-03-08   |         |
| Korespondencija  |          |                     |                        |                        | ۹,       | Doku     | imento storno data |              |         |
| Dokumento tipas  | Apskai   | ita: Buhalterinė pa | a 👻 Dokumento numeris  | II-002-0000            | 0001 🖉 🔍 |          |                    |              |         |
| 😻 Pagrindo doku  | imento i | informacija         |                        |                        |          |          |                    |              |         |
| 📄 Pridėti įrašą  | 🔌 P      | Pridėti sąskaitą    | 炎 _lkelti korespondenc | iją 🗙 <u>P</u> ašalini | ti 🖙 💷   | <b>V</b> | Sugrupuoti pagal D | )K sąskaitą  |         |
| Sąskaitos nu     | meris    |                     | Sąskaitos pavadinimas  |                        | Debeta   | s        | Kreditas           |              |         |
| ▶ 273            |          | Pinigai kelyje      |                        |                        |          | 1,79     | 0,00               |              |         |
| 5803             |          | Teigiama valiut     | ų kursų pokyčio įtaka  |                        |          | 0,00     | 1,79               |              |         |
|                  |          |                     |                        |                        | Σ        | = 1,79   | Σ = 1,79           | )            |         |

1.3. Patvirtinus operaciją EUR banko sąskaitoje automatiškai sukuriama pinigų gavimo operacija ir automatiškai patvirtinama

| Banko sąskaita: Pag      | rindinė atsis     | kaitomoji są                                                                         | skaita Nr. LT0000 | 111122223   | 333344               |                   |                     |                  |                                                 |      |
|--------------------------|-------------------|--------------------------------------------------------------------------------------|-------------------|-------------|----------------------|-------------------|---------------------|------------------|-------------------------------------------------|------|
| 🔁 Pagrindinė informacija | Mokėjimai Im      | porto failai                                                                         |                   |             |                      |                   |                     |                  |                                                 |      |
| 😥 Mokėjimai              | Pagrindinė info   | rmacija                                                                              |                   | Vieta       |                      |                   |                     |                  |                                                 |      |
| 💖 Apskaita               | Piniginis likutis |                                                                                      | 10260,69          | Administrue | ojamas org. vienetas | Jūsų įmonės pavad | nimas, UAB          |                  |                                                 |      |
| 🥃 Susiję objektai        | Valiuta           | EUR Aktyvi 🗸                                                                         |                   |             |                      |                   |                     |                  |                                                 |      |
| 🚫 Pastabos               | 🔍 Mokėjima        | Vokélimai per banka paleška                                                          |                   |             |                      |                   |                     |                  |                                                 |      |
| Dokumentai               | Naujas 🔻          | 💋 Atidaryti                                                                          | Atidaryti naujame | lange 🗙 Tri | nti 🔀 Importuo       | oti mokėjimus 🔻 🅪 | Patvirtinti pažymėt | tus 📧 Keisti mok | ėjimo(-u) paskirti 👔 🥼 Tikrinti apskaitos info. | Denc |
| 📡 Veiklos/Laiškai        | Stornuoti         | dokumenta                                                                            |                   | 2 412       |                      |                   |                     |                  | <u> </u>                                        |      |
| 💱 Istorija               | . •               |                                                                                      |                   |             |                      |                   |                     |                  |                                                 |      |
| *                        | Norėdami sugr     | édami sugrupuoti pagal stulpelj, užtempkite jo antraštę čia.                         |                   |             |                      |                   |                     |                  |                                                 |      |
|                          | Sta               | Statusas Mokėjimo data V Mokėjimo Nr. Mokėjimo tipas Suma Valiuta Mokėtojas Mokėtojo |                   |             |                      |                   |                     |                  |                                                 |      |
|                          | Patvirtintas      | 2018-03-08 BP-001-00000005 Pinigų gavimas 807,14 EUR Sąskaita užsienio valiuta       |                   |             |                      |                   |                     |                  |                                                 |      |

1.4. Automatiškai sukuriama buhalterinė pažyma, kur užregistruojamas Valiutos pirkimo/pardavimo pelnas. Būtina nueiti į buhalterinių pažymų sąrašą ir rasti bei patvirtinti (jei nepasitvirtino automatiškai)

antrąją buhalterinę pažymą, kur užregistruojama valiutos pokyčio įtaka, įvertinus valiutinio likučio vertę eurais jo gavimo dieną ir keitimo dieną.

| Buhalterinė pažyma     | a: BI-002-00000001         |                                                         |  |  |  |
|------------------------|----------------------------|---------------------------------------------------------|--|--|--|
| Pagrindinė informacija | Pagrindinė informacija     | Sumų detalizacijos Irašo sauga                          |  |  |  |
| 🗟 Susiję objektai      | Pagrindinė informacija     |                                                         |  |  |  |
| 📝 Priskirtos nuomos su | Dokumento numeris          | BI-002-00000001                                         |  |  |  |
| 💖 Apskaita             | Dokumento data             | 2018-03-08                                              |  |  |  |
| 🕼 Globalios grupės     | Apmokėti iki               |                                                         |  |  |  |
| 🖄 Mokėtinos/gautinos   | Storno data                |                                                         |  |  |  |
| ≶ Pastabos             | Suma                       | 1,79                                                    |  |  |  |
| 🗅 Dokumentai           | Valiuta                    | EUR                                                     |  |  |  |
| 📡 Veiklos/Laiškai      | Ekvivalentas               | 1,79                                                    |  |  |  |
| ଙ୍କୁ Istorija          | Ekvivalento valiuta        | EUR                                                     |  |  |  |
| «                      | Valiutos kursas            | 1,000000000                                             |  |  |  |
|                        | Statusas                   | Patvirtintas                                            |  |  |  |
|                        | Tipas                      | Buhalterinė pažyma                                      |  |  |  |
|                        | Buhalterinės pažymos tipas | rinės pažymos tipas 📔 Valiutos pirkimo/pardavimo pelnas |  |  |  |
|                        | Aprašymas                  | 'USD'<->'EUR'                                           |  |  |  |

#### 2. Valiutos keitimas banke iš EUR į užsienio valiutą.

2.1. Iš užsienio valiutos banko sąskaitos kuriamas naujas pinigų gavimas. Pagrindinėje išmokėjimo informacijoje nurodoma:

Operacijos ID

Mokėjimo data

Paskirtis - Valiutos keitimas banke

Suma - nurodoma keičiama suma USD

Gavėjas - nurodoma EUR banko sąskaita iš kurios bus pervesta keičiama suma EUR

*Suma valiuta* - nurodoma suma EUR kokią bankas nuskaito Jums už Jūsų sumą EUR valiuta. Pagal šią sumą ir tos dienos galiojusį kursą bus automatiškai paskaičiuota valiutos keitimo įtaka. Užpildžius informacija išsaugoma.

| 🤅 🧿 Patvirtinti valiutos ke | eitimą 🜀 Anuliuoti     |                                                               |                        |                                          |
|-----------------------------|------------------------|---------------------------------------------------------------|------------------------|------------------------------------------|
| Mokėjimas: Pagrino          | dinė atsiskaitomo      | ji sąskaita Nr. BP-002-00000001, 1600,00 USD (Pinigų gavimas) |                        |                                          |
| 😥 Pagrindinė informacija    | Pagrindinė informacija | Sumų detalizacijos Irašo sauga                                |                        |                                          |
| 📝 Priskirtos nuomos su      | Pagrindinė informaci   | ja                                                            | Mokėtojo informacija   |                                          |
| 😵 Apskaita                  | Dokumento Nr.          | BP-002-00000001                                               | Mokėtojas              | 🗟 Pagrindinė atsiskaitomoji saskaita 🖉 🍳 |
| 🗟 Susiję objektai           | Operacijos ID          | 02                                                            | Sąskaitos Nr           | LT000011112222333344                     |
| 🖄 Mokėtinos/gautinos        | Mokėjimo data          | 2018-03-08                                                    | Kodas                  |                                          |
| *                           | Paskirtis              | Valiutos keitimas banke                                       | Banko kodas            | AB DNB bankas                            |
|                             | Mokėjimo informacij    | a                                                             |                        |                                          |
|                             | Suma                   | 1600,00 USD Valiutos kursas 0,8053 Ekvivalentas 1288,56 EUR   | Valiutos keitimo infor | nacija                                   |
|                             | Pagrindas              |                                                               | Suma valiuta           | 1300,00 EUR 🔻                            |
|                             |                        |                                                               | Valiutos kursas        | 1,0000                                   |
|                             |                        |                                                               | Pelnas/Nuostolis(-)    | -11,44 EUR                               |
|                             |                        |                                                               | 🔲 Kurti mokėtiną sumą  |                                          |
|                             |                        |                                                               | 📄 Kurti gautiną sumą   |                                          |
|                             | Pagrindo dokumenta     | i.                                                            |                        |                                          |

2.2. Norėdami užregistruoti valiutos keitimą spauskite viršuje esantį mygtuką *[Patvirtinti valiutos keitimą]*. Sistemoje bus automatiškai parinkta reikiama korespondencija. Jos metu bus užregistruota valiutos keitimo operacija:

| ₽ BP-002-000000  | 01 🏼 🍃  | BI-001-0000000     | 8 0 BP-002-000000    | 01                                 |          |          |                    |              |          |    |
|------------------|---------|--------------------|----------------------|------------------------------------|----------|----------|--------------------|--------------|----------|----|
| ☆ Bendra informa | acija   |                    |                      |                                    |          |          |                    |              |          |    |
| Turinys          | Valiuto | os pirkimas (curre | ncy purchase)        |                                    |          | Aps      | kaitos žurnalas    | BZ Bendrasis | Žurnalas |    |
|                  |         |                    |                      |                                    |          | Оре      | racijos data       | 2018-03-08   | -        | Op |
|                  |         |                    |                      |                                    |          | Dok      | umento data        | 2018-03-08   | -        | St |
| и I.,            |         |                    |                      |                                    | 0        |          |                    |              |          |    |
| Korespondencija  |         |                    |                      |                                    | 9        | Doku     | imento storno data |              |          |    |
| Dokumento tipas  | Mokėj   | imai: Banko moké   | è 👻 Dokumento numer  | is <i> <mark>BP-002-000</mark></i> | 0000 🖉 🔍 |          |                    |              |          |    |
| Pagrindo doku    | umento  | informacija        |                      |                                    |          |          |                    |              |          |    |
| 📄 Pridėti įrašą  | 🕐 F     | Pridėti sąskaitą   | 🎄 Ikelti koresponde  | nciją 🗙 <u>P</u> ašalint           | ti 📴 💷   | <b>V</b> | Sugrupuoti pagal D | K sąskaitą   |          |    |
| Sąskaitos nu     | meris   |                    | Sąskaitos pavadinima | as                                 | Debeta   | s        | Kreditas           |              |          |    |
| 27121            |         | A/S_USD_1          |                      |                                    | 1        | 288,56   | 0,00               |              |          |    |
| 2731             |         | Eurai              |                      |                                    |          | 0,00     | 1 288,56           |              |          |    |
|                  |         |                    |                      |                                    | Σ = 1    | 288,56   | Σ = 1 288,56       |              |          |    |

# Pinigų padidėjimas užsienio valiutos banko sąskaitoje

Pinigų sumažėjimas EUR sąskaitoje

| ₿ BP-002-000000  | 01 😼     | BI-001-00000008 Ø BP-002-00000001                                  |        |                   |        |
|------------------|----------|--------------------------------------------------------------------|--------|-------------------|--------|
| ጵ Bendra informa | acija    |                                                                    |        |                   |        |
| Turinys          | Valiuto  | s pirkimas (currency purchase)                                     | Apska  | aitos žurnalas    | BZ Be  |
|                  |          |                                                                    | Орега  | acijos data       | 2018   |
|                  |          |                                                                    | Doku   | mento data        | 2018   |
| Korespondencija  |          | 9                                                                  | Dokun  | nento storno data |        |
| Dokumento tipas  | Mokėj    | mai: Banko moké 🔻 Dokumento numeris 🏼 🦻 <u>BI-001-00000008</u> 📿 🔍 |        |                   |        |
| 😻 Pagrindo doku  | umento i | nformacija                                                         |        |                   |        |
| 📄 Pridėti įrašą  | 9 伦 F    | ridėti sąskaitą 🔌 Įkelti korespondenciją 🗙 Pašalinti 👫 👫           | 🔽 Su   | ugrupuoti pagal D | )K sąs |
| Sąskaitos nu     | meris    | Sąskaitos pavadinimas Debeta                                       | s      | Kreditas          |        |
| 2731             |          | Eurai 1:                                                           | 300,00 | 0,00              |        |
| 27111            |          | A/S_EUR_1                                                          | 0,00   | 1 300,00          |        |
|                  |          | Σ = 1                                                              | 300,00 | Σ = 1 300,00      | )      |

## Valiutos kurso svyravimo įtaka

| ₱ BP-002-000000  | 01 🍃     | BI-001-00000008       | BP-002-00000001       |                      |                 |          |                    |          |
|------------------|----------|-----------------------|-----------------------|----------------------|-----------------|----------|--------------------|----------|
| 😞 Bendra informa | icija    |                       |                       |                      |                 |          |                    |          |
| Turinys          | 'USD'•   | <->'EUR'              |                       |                      |                 | Aps      | kaitos žurnalas    | BZ Ben   |
|                  |          |                       |                       |                      |                 | Оре      | racijos data       | 2018-0   |
|                  |          |                       |                       |                      |                 | Dok      | umento data        | 2018-0   |
| Korespondencija  |          |                       |                       |                      | ٩               | Doku     | umento storno data |          |
| Dokumento tipas  | Apskai   | ita: Buhalterinė pa 🔻 | Dokumento numeris     | BP-002-000           | <u>0000</u> 🖉 🔍 |          |                    |          |
| 😻 Pagrindo doku  | imento i | informacija           |                       |                      |                 |          |                    |          |
| 📄 Pridėti įrašą  | 🔌 F      | Pridėti sąskaitą 🛛 🐇  | [kelti korespondenci] | ją 🗙 <u>P</u> ašalin | ti 🕀 🕮          | <b>V</b> | Sugrupuoti pagal [ | DK sąska |
| Sąskaitos nu     | meris    | Si                    | ąskaitos pavadinimas  |                      | Debeta          | as       | Kreditas           |          |
| 6803             |          | Neigiama valiutų ki   | ursų pokyčio įtaka    |                      |                 | 11,44    | 0,00               |          |
| 2731             |          | Eurai                 |                       |                      |                 | 0,00     | 11,44              | ł        |
|                  |          |                       |                       |                      | Σ :             | = 11,44  | Σ = 11,44          | 1        |

2.3. Patvirtinus operaciją EUR banko sąskaitoje automatiškai sukuriama pinigų išmokėjimo operacija ir automatiškai patvirtinama

| 1 | 🔅 🔞 Stornuoti dokument   | ą                      |                                                             |                        |                             |      |
|---|--------------------------|------------------------|-------------------------------------------------------------|------------------------|-----------------------------|------|
|   | Mokėjimas: Sąskait       | a užsienio valiuta     | Nr. BI-001-00000008, 1300,00 EUR (Pinigų išmokėjimas)       |                        |                             |      |
|   | 🦻 Pagrindinė informacija | Pagrindinė informacija | Sumų detalizacijos Irašo sauga                              |                        |                             |      |
|   | 📝 Priskirtos nuomos su   | Pagrindinė informaci   | ja                                                          | Gavėjo informacija     |                             |      |
|   | 💎 Apskaita               | Dokumento Nr.          | BI-001-00000008                                             | Gavėjas                | 🖶 Saskaita užsienio valiuta |      |
|   | 🛃 Susiję objektai        | Operacijos ID          | 02                                                          | Sąskaitos Nr           | LT443333222211110000        |      |
|   | 🖄 Mokétinos/gautinos     | Mokėjimo data          | 2018-03-08                                                  | Kodas                  |                             |      |
|   | *                        | Paskirtis              | Valiutos keitimas banke                                     | Banko kodas            | AB DNB bankas               |      |
|   |                          | Mokėjimo informacij    | a                                                           |                        |                             |      |
|   |                          | Suma                   | 1300,00 EUR Valiutos kursas 1,0000 Ekvivalentas 1300,00 EUR | Valiutos keitimo infor | macija                      |      |
|   |                          | Pagrindas              |                                                             | Suma valiuta           | 1600,00                     | SD   |
|   |                          |                        |                                                             | Valiutos kursas        |                             | 0,80 |
|   |                          |                        |                                                             | Pelnas/Nuostolis(-)    | -11,44 EL                   | JR   |
|   |                          |                        |                                                             | 🔲 Kurti gautiną sumą   |                             |      |
|   |                          |                        |                                                             | Furti dautina cuma     |                             |      |

2.4. Automatiškai sukuriama buhalterinė pažyma ir patvirtinama, kur užregistruojamas Valiutos pirkimo/pardavimo pelnas.

| 🔅 🔇 Stornuoti dokument   | ą                          |                                       |
|--------------------------|----------------------------|---------------------------------------|
| Buhalterinė pažyma       | a: BP-002-00000001         |                                       |
| 🧃 Pagrindinė informacija | Pagrindinė informacija S   | iumų detalizacijos Įrašo sauga        |
| 📄 Susiję objektai        | Pagrindinė informacija     |                                       |
| 📝 Priskirtos nuomos su   | Dokumento numeris          | BP-002-00000001                       |
| 💖 Apskaita               | Dokumento data             | 2018-03-08                            |
| 🕼 Globalios grupės       | Apmokéti iki               |                                       |
| 🖄 Mokėtinos/gautinos     | Stomo data                 |                                       |
| 闯 Pastabos               | Suma                       | 11,44                                 |
| 🗅 Dokumentai             | Valiuta                    | EUR                                   |
| 🚏 Veiklos/Laiškai        | Ekvivalentas               | 11,44                                 |
| 💱 Istorija               | Ekvivalento valiuta        | EUR                                   |
| *                        | Valiutos kursas            | 1,000000000                           |
|                          | Statusas                   | Patvirtintas                          |
|                          | Tipas                      | Buhalterinė pažyma                    |
|                          | Buhalterinės pažymos tipas | Valiutos pirkimo/pardavimo nuostoliai |
|                          | Aprašymas                  | 'USD'<->'EUR'                         |

**3. Klaidų taisymas.** Klaidos taisomos storno būdu. Nustornuoti reikia tiek pinigų gavimą tiek išmokėjimą susikūrusį automatiškai (ir atvirkščiai) taip pat ir susikūrusią buhalterinę pažymą.